# 登記情報提供システム更新 骨子案 別紙 画面イメージ

平成22年6月30日

登記情報提供システムの画面イメージを不動産請求を例に紹介します。

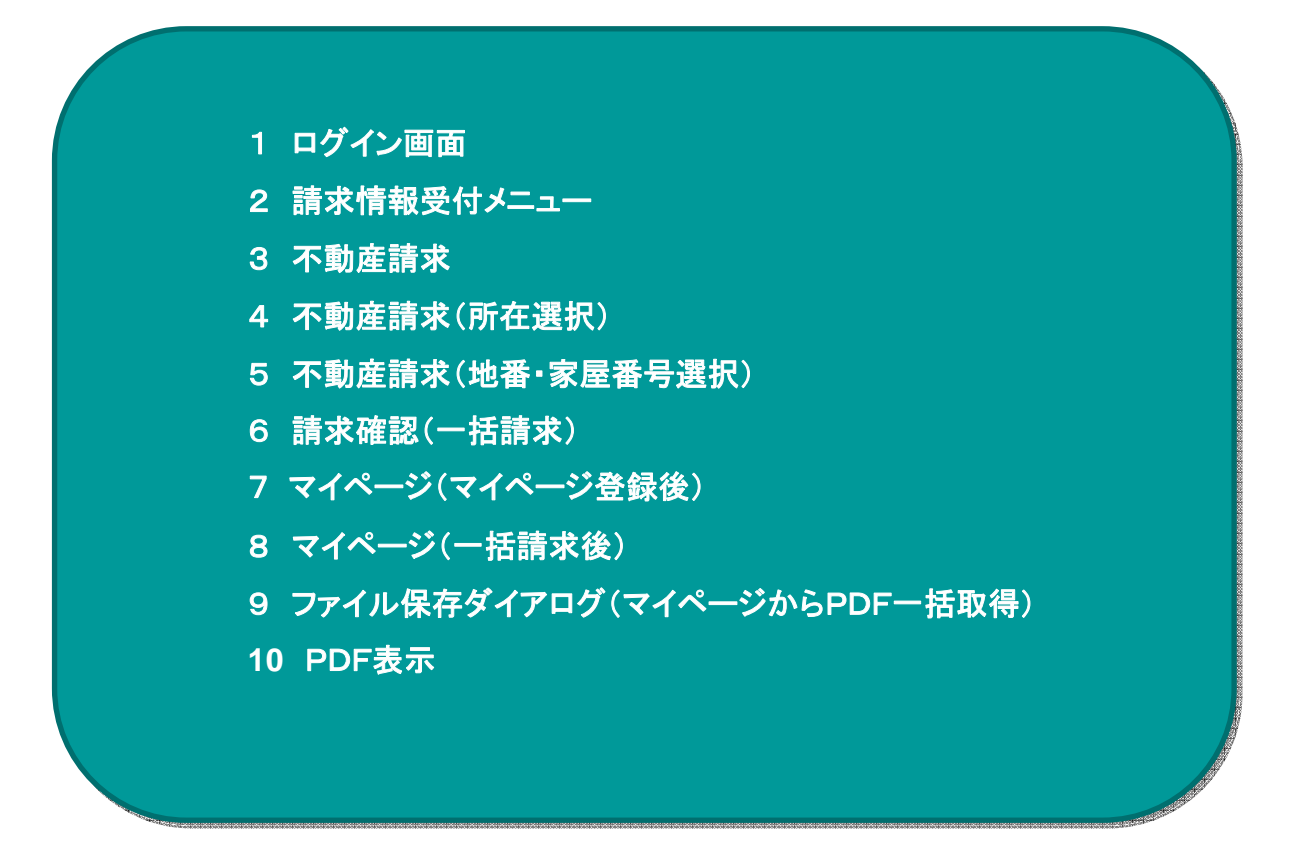

※画面イメージは、変更の可能性があります。

#### 1 ログイン画面

| ◇ 登記情報提供サービス                                                               |
|----------------------------------------------------------------------------|
|                                                                            |
| ログイン                                                                       |
| ユーザーDおよびパスワードを入力して、ログインボタンを押してください。                                        |
| 8 ユ <i>ー</i> ザロ                                                            |
|                                                                            |
| ログイン                                                                       |
| ※初めて利用される方は <u>新規ユーザ登録</u> で登録を行なってください。<br>※一時利用の方は <u>一時利用</u> から御利用下さい。 |
| ⇒パスワードをお忘れの方は <u>こちら</u>                                                   |
|                                                                            |
|                                                                            |
|                                                                            |
|                                                                            |
|                                                                            |
|                                                                            |
|                                                                            |

2 請求情報受付メニュー

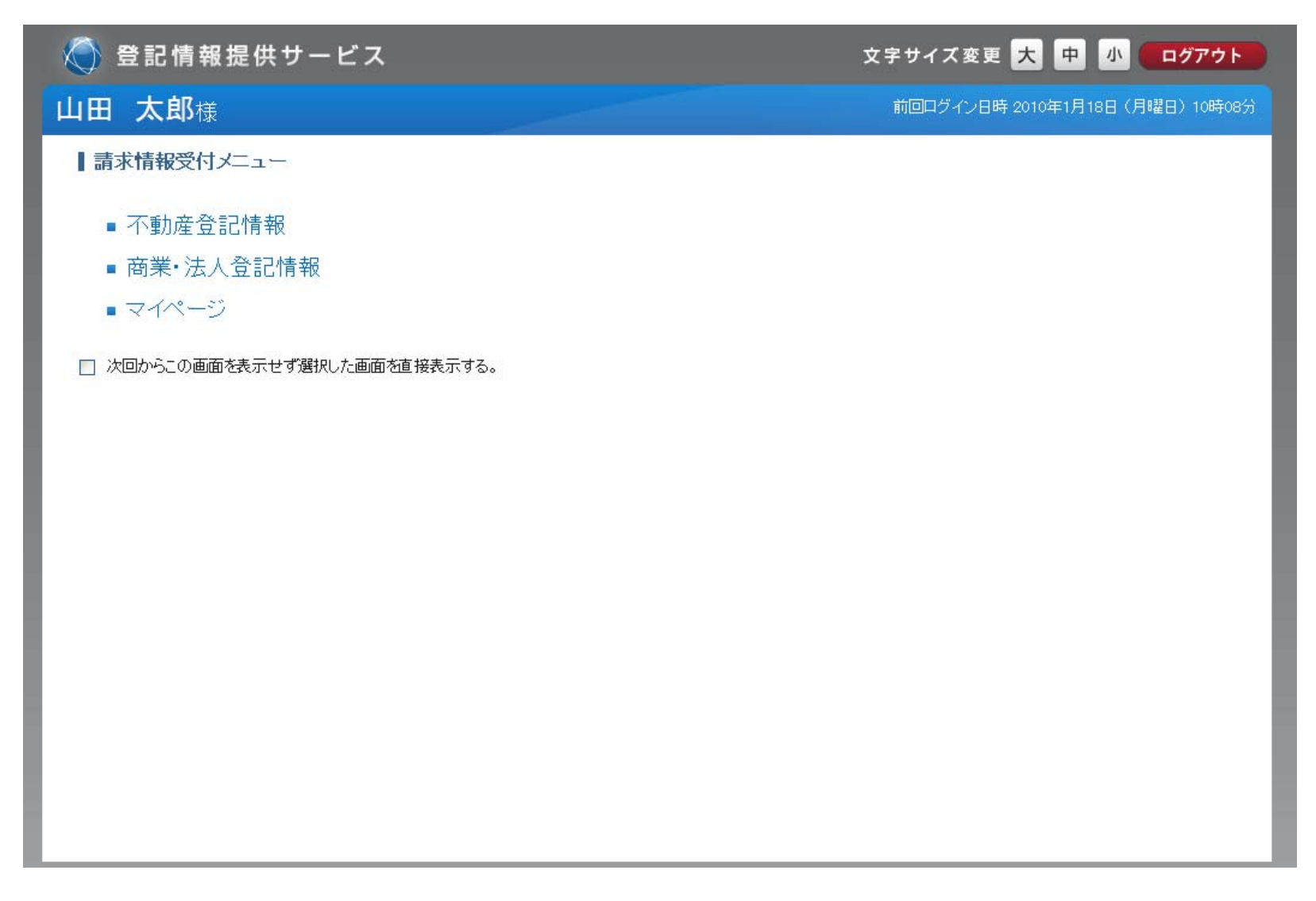

3 不動産請求

| 🔵 登記情報损                | 【供サービス                 |                 |               | 文字サイズ            | 変更 大 中 小 ログアウト             |
|------------------------|------------------------|-----------------|---------------|------------------|----------------------------|
| 山田 太郎様                 |                        |                 |               | 前回ログイ            | ン日時 2009年12月24日(木曜日)10時08分 |
| ■ マイベージ ■ 照会番号         | 号の確認 ■利用者情報の変更 ■サイトマ   | <u>~ップ</u> ■ 御質 | [問·御意見        |                  |                            |
| <b>載</b> 請求:           | 事項入力                   |                 | お支払い確認        |                  |                            |
| マイページ                  | 不動産(新規請求)              | 1               | 商業(新規請求)      |                  | <ol> <li>使い方</li> </ol>    |
| ┃請求事項入力                |                        |                 |               |                  | 必要な請求事項を入力してください           |
|                        | 🔽 全部事項 🔲 所有者事項 🗌 地図    |                 | 共同担保目録 🕐      | ⊙ 不要 ○ 要         |                            |
| 請求事項の種類                | ○ 土地所在図/地積測量図          |                 | 信託目録 ?        | ⊙ 不要 ○ 要         |                            |
|                        | ○地役種図面 ○ 建物図面/各階半面図    |                 | 閉鎖登記簿 🕜       | 🔄 閉鎖登記簿          | 請求                         |
| 照会番号 ?                 | □ 照会番号取得 発行通数          |                 | 請求方法?         | ◎ 所在指定 (         | ) 不動產番号指定                  |
| ※照会番号とは<br>行政機関等に対して電子 | 早申請をする場合に、登記事項証明書の代わりに | 添付することな         | ができる番号をいいます - | → <u>詳細はこちらへ</u> |                            |
| ◆ 所在指定                 |                        |                 |               |                  |                            |
| 種別                     | ◎土地 ○建物                |                 |               |                  |                            |
| 所在                     | 都道府県 🖌                 |                 |               |                  | 所在選択                       |
| 地番·家屋番号                |                        |                 |               |                  | 地番·家屋番号一覧                  |
| 取消                     |                        |                 |               |                  | 請求確認画面?                    |

4 不動産請求(所在選択)

|                                   | サービ    | ス           |                                                                                                    |                 |              | 文字サイズ変感  | ▣ 大 中 小 □ □ ↗ アウト       |
|-----------------------------------|--------|-------------|----------------------------------------------------------------------------------------------------|-----------------|--------------|----------|-------------------------|
| 山田 太郎様                            |        |             |                                                                                                    |                 |              | 前回ログイン日間 | 寺2009年12月24日(木曜日)10時08分 |
| ■ <u>マイベージ</u> ■ 照会番号の確           | 認 ■ 利用 | 者情報の変更      | サイトマップ                                                                                                    | 御 <u>質問·御意見</u> |              |          |                         |
| 請求事項。                             | 市町村:   | を選択してください   | 1                                                                                                    |                 |              | ×        |                         |
| マイページ                             | 東京都    | >板橋区        |                                                                                                    |                 |              |          | <ol> <li>使い方</li> </ol> |
| ┃請求事項入力                           | 7行     | カ行 サ行       | がった ディング かんしょう かんしょう かんしょう かんしょう かんしょう かんしょう うちょう かんしょう かんしょ かんしょう かんしょう かんしょ かんしょ かんしょう かんしょう かんしょ かんしょ かんしょう かんしょ かんしょう かんしょう かんしょう かんしょ かんしょ かんしょ かんしょ かんしょ かんしょ かんしょ かんしょ | た いた マ          | ት ተት         | 5行 7行    | 必要な請求事項を入力してください        |
| ■ 請求事項の種類 ○                       |        |             |                                                                                                    | ア行              |              |          |                         |
| 0                                 | 7      | <u>青ヶ島村</u> | 昭島市                                                                                                    | <u>あきる野市</u>    | 足立区          | 荒川区      |                         |
| 照会番号?<br>※照会番号とは<br>行政機関第に対して電子由計 | 1      | 板構区         | 稲城市                                                                                                    |                 |              |          | 産番号指定                   |
| <ul> <li>◆ 所在指定</li> </ul>        | オ      | 青梅市         | 大島町                                                                                                    | 大田区             | 小笠原村         |          |                         |
| 種別 (<br>所在 [:<br>地班·家屋班号          | 7      |             |                                                                                                    |                 |              | 次へ       | i在選択<br>争·支屋業号一覧        |
| 取消                                |        |             |                                                                                                    |                 | [ <b>+</b> + | ンセル 確定 / | 請求確認画面?                 |

#### 5 不動産請求(地番·家屋番号選択)

| 🌀 登記情報提供                      | サー        | ビス                                                                                                    |           | 文字1               | サイズ変更 大 中 小 ログアウト                     |
|-------------------------------|-----------|----------------------------------------------------------------------------------------------------|-----------|-------------------|---------------------------------------|
| 山田太郎様                         |           | -                                                                                                    |           |                   | <u>コロダイン日時</u> 2009年12月24日(木曜日)10時08分 |
| ■ <u>マイベージ</u> ■ <u>照会番号の</u> | 種別        |                                                                                                    |           |                   |                                       |
| 請求事項                          | 所左        |                                                                                                    |           |                   |                                       |
| マイページ                         | 7/14E     | <ul> <li>● 数字又はハイフンのみの地番</li> <li>● 数字又はハイフンのみの地番</li> <li>● 数字</li> <li>● 数字</li></ul> | 字又はハイフン以外 | の文字を含む地番          | ? 使い方                                 |
| ┃ 請求事項入力                      |           |                                                                                                    | 地番        |                   | いまたまざまでお1 も ケノギカッ                     |
| _                             |           | 1-1                                                                                                    |           | 1-9               | 必要な請求事項を入力してくだろい                      |
| ■ 請求事項の種類 ()                  |           | 1-2                                                                                                    |           | 1-10              |                                       |
| C                             | ~         | 1-3                                                                                                    |           | 1-11              |                                       |
| 照会番号?                         |           | 1-4                                                                                                    |           | 1-12              | 加産番号指定                                |
| ※照会番号とは                       |           | 1–5                                                                                                    |           | 1-13              |                                       |
| 17以機関寺に対し(電子甲                 |           | 1-6                                                                                                    |           | 1-14              |                                       |
| ◆ 所在指定                        |           | 1-7                                                                                                    |           | 1-15              |                                       |
| <b>1</b> ⊕ ₽11                |           | 1-8                                                                                                    |           | 1-16              |                                       |
| 所在                            | ■選択消      | みの地番                                                                                                    | 1         | 2 3 4 5 次へ>> 1~5件 | +目 / 50件<br>所在選択                      |
|                               | 1-2, 1-3, | 1-4, 1-5, 1-6                                                                                                    |           |                   | ◆ 番·家屋番号一覧                            |
|                               | 全てのチ      | エックを外す                                                                                                    |           |                   |                                       |
| 取消                            |           |                                                                                                    |           | キャンセル             | 確定   請求確認画面 ? /                       |

6 請求確認(一括請求)

| ۲              | 記情報提      | 供サ- | -ビス                |                             |            | 文字サイ          | イズ変更大中                     | 小 (                | グアウト           |
|----------------|-----------|-----|--------------------|-----------------------------|------------|---------------|----------------------------|--------------------|----------------|
| 山田             | 太郎様       |     |                    |                             |            | 前回口           | グイン日時 2009年12月             | 24日(木曜日            | )) 10時08分      |
| ■ <u>マイペーン</u> | 2 ■ 照会番号( | の確認 | ■ 利用者情報の変更 ■ サイトマッ | <b>ブ</b> ■ 御 <u>質問</u> ·御意! | 1          |               |                            |                    |                |
| J.             | 請求事       | 項入力 | ▶ 請求確認             | ► <b>.</b>                  | を払い確認      |               |                            |                    |                |
| र-             | ィページ      |     | <b>小</b> 不動産(新規請求) | - 🦝 商業(                     | 新規請求)      |               | ? 使い                       | 方                  |                |
| ┃請求            | 確認        |     |                    |                             |            | <br>修正が<br>請求 | ある場合は各項目から<br>する項目にチェックを入れ | 冬正を行なって<br>1請求を押して | こください<br>こください |
|                | 請求種別      | 種別  | 所在及び地番·家屋番号        | 不動産番号                       | 共同担保<br>目録 | 信託目録          | 照会番号通数                     | 金額                 |                |
|                | 全部事項      | 土地  | 東京都板橋区赤堤1丁目1-2     |                             |            |               | 2                          | 465                | ~              |
|                | 全部事項      | 土地  | 東京都板橋区赤堤1丁目1-3     |                             |            |               | -                          | 465                |                |
|                | 全部事項      | 土地  | 東京都板橋区赤堤1丁目1-4     |                             |            |               | <u>a</u> )                 | 465                |                |
|                | 全部事項      | 土地  | 東京都板橋区赤堤1丁目1-5     |                             |            |               | 30                         | 465                |                |
|                | 全部事項      | 土地  | 東京都板橋区赤堤1丁目1-6     |                             |            |               | -                          | 465                |                |
|                |           |     |                    |                             |            |               |                            |                    | 2              |
|                |           |     |                    |                             |            |               |                            | 合計:2325月           | 9              |
| 取済             | ij        |     |                    |                             |            |               | 71%-                       | ジへ登録               |                |

7 マイページ(マイページ登録後)

| 🚫 🛢            | 記情報提供サー          | ビス    |                             |                  |                   | 文字サイズ変    | 更大                      | 中小         | ログアウト               |
|----------------|------------------|-------|-----------------------------|------------------|-------------------|-----------|-------------------------|------------|---------------------|
| 山田 🕫           | <b>太郎</b> 様      |       |                             |                  |                   | 前回ログイン日   | 時 2009年1                | 2月24日(木    | 曜日)10時08分           |
| ■ <u>マイペーシ</u> | 2 ■ 照会番号の確認 ■    | 利用者情  | 報の変更 ■ <u>サイトマップ</u>        | <u>†</u> ■ 御質問・1 | <u>11意見</u>       |           |                         |            |                     |
| ব-             | イページ             | 不     | 動産 (新規請求)                   | 商                | 業 (新規請求)          |           | ?使                      | い方         |                     |
| ▶月別身           | <u> ≹計 ▶当日明細</u> |       |                             |                  | 必要な請              | 求にチェックを入れ | 表下の操作                   | ポタンを押し     | てください               |
| 絞込み            | すべて 🛛 👻 表示的      | 牧 10件 | 💽 ※?を押すと用語の                 | )解説がでます          | ≤≤前へ 1 2          | 3         |                         | 21~251     | 牛目 / 25件            |
| 全て選択<br>/解除    | 請求種別             | 種別    | 所在及び地番<br>または家屋番号<br>/本店・商号 | 請求状況             | 不動産番号<br>/会社法人等番号 | 請求日時      | ▼ 料金                    | 請求<br>(課金) | ダウンロ<br>ード<br>(PDF) |
|                | 🕠 不動産全部事項        | 土地    | 東京都板橋区赤堤1丁<br>目1-2          |                  | *****             |           | 465                     | 請求         |                     |
|                | 塡 不動産全部事項        | 土地    | 東京都板橋区赤堤1丁<br>目1−3          |                  | *****             |           | 465                     | 請求         |                     |
|                | 🕠 不動産全部事項        | 土地    | 東京都板橋区赤堤1丁<br>目1-4          |                  | *****             |           | 465                     | 請求         |                     |
|                | 塡 不動産全部事項        | 土地    | 東京都板橋区赤堤1丁<br>目1-5          |                  | *****             |           | 465                     | 請求         |                     |
|                | 🕠 不動産全部事項        | 土地    | 東京都板橋区赤堤1丁<br>目1-6          |                  | *****             |           | 465                     | 請求         |                     |
| <b>_</b>       | 覧から削除            |       |                             |                  |                   | PDFの一括取利  | <del>,</del> ? <b>5</b> | 新を一括再      | 請求?                 |

8 マイページ(一括請求後)

| う 登         | 記情報提供サー                     | ビス     |                             |                  |                   | 文字サイズ変感                 | ۲<br>T   | 中小         | ログアウ                |
|-------------|-----------------------------|--------|-----------------------------|------------------|-------------------|-------------------------|----------|------------|---------------------|
|             | <b>太郎</b> 様                 |        |                             |                  |                   | 前回ログイン日間                | 寺 2009年1 | 2月24日(木    | 曜日)10時0             |
| マイペーシ       | <u>ジ</u> ■ <u>照会番号の確認</u> ■ | 利用者情   | 報の変更 ■ <u>サイトマッ</u> プ       | <u>さ ■ ご質問・:</u> | <u>「意見</u>        |                         |          |            |                     |
| হ-          | イページ                        | 不      | 動産 (新規請求)                   | 🥡 商              | 業 (新規請求)          |                         | ? 使      | い方         |                     |
| ▶月別9        | <u> ≹計 ▶当日明細</u>            |        |                             |                  | 必要な話              | 「求にチェックを入れま             | 長下の操作    | ₣ポタンを押し    | てくたさい               |
| 絞込み         | すべて 🛛 👻 表示的                 | 特数 10件 | 💉 ※?を押すと用語の                 | D解説がでます          | ≤≤前へ 1 2          | 3                       |          | 21~25≮     | ‡目 / 25件            |
| 全て選択<br>/解除 | 請求種別                        | 種別     | 所在及び地番<br>または家屋番号<br>/本店・商号 | 請求状況             | 不動産番号<br>/会社法人等番号 | 請求日時                    | 料金       | 請求<br>(課金) | ダウンロ<br>ード<br>(PDF) |
|             | 塡 不動産全部事項                   | 土地     | 東京都板橋区赤堤1丁<br>目1-2          | 表示前              | *****             | 2010年05月28日<br>(金)17時6分 | 465      | 再請求        | 43KB                |
|             | 塡 不動産全部事項                   | 土地     | 東京都板橋区赤堤1丁<br>目1−3          | 表示前              | ******            | 2010年05月28日<br>(金)17時6分 | 465      | 再請求        | 43KB                |
|             | 塡 不動産全部事項                   | 土地     | 東京都板橋区赤堤1丁<br>目1-4          | 表示前              | *****             | 2010年05月28日<br>(金)17時6分 | 465      | 再請求        | 43KB                |
|             | 塡 不動産全部事項                   | 土地     | 東京都板橋区赤堤1丁<br>目1-5          | 表示前              | *****             | 2010年05月28日<br>(金)17時6分 | 465      | 再請求        | 43KB                |
|             | 🚛 不動産全部事項                   | 土地     | 東京都板橋区赤堤1丁<br>目1-6          | 表示前              | *****             | 2010年05月28日<br>(金)17時6分 | 465      | 再請求        | 43KB                |
|             |                             |        |                             |                  |                   |                         |          |            |                     |
| <u> </u>    | 覧から削除                       |        |                             |                  |                   | PDFの一括取得                | 2        | 最新を一括再     | 請求?                 |

9 ファイル保存ダイアログ(マイページからPDF一括取得)

| 🔘 登記情報提供サービス                            |                          |                  | 文字サイン                         | ズ変更大中            | 小 ログアウト                        |
|-----------------------------------------|--------------------------|------------------|-------------------------------|------------------|--------------------------------|
| 山田 太郎様                                  |                          |                  | 前回ログ・                         | イン日時 2009年12月24  | 日(木曜日)10時08分                   |
| ■ <u>マイページ</u> ■ 照会番号の確認 ■ <u>利用者</u> 情 | 報の変更 ■ <u>サイトマップ</u>     | ■ <u>御質問·御意見</u> |                               |                  |                                |
| マイページ                                   | 動産 (新規請求)                | 🥡 商業 (新規請求       | R)                            | ⑦ 使いた            | 5                              |
| ▶ <u>月別集計</u> ▶ <u>当日明細</u><br>名前を付けて保  | 字                        |                  | No Million 24 al Anna ar Andr | ? 🔀 <sup>#</sup> | ッを押してください                      |
| 検込みすべて ● 保存する場所                         | D: 🔁 work                | ~                | G 🕫 🖻 🖽                       | 2                | 1~25件目 / 25件                   |
| 全で還根<br>/#☆ 請求種別<br>品近(使ったファイ)          |                          |                  |                               | 請                | 球<br>ダウンロ<br>ード<br>金)<br>(PDF) |
| ☑ 🐗 不動産全部                               |                          |                  |                               |                  | 青求                             |
|                                         |                          |                  |                               |                  | 青求                             |
| ✓                                       |                          |                  |                               |                  | 青求                             |
|                                         |                          |                  |                               |                  | 青求                             |
| マイコンピュータ                                |                          |                  |                               |                  | 青求                             |
| <b>~</b>                                |                          |                  |                               |                  |                                |
| 〒一覧から削除                                 | ファイル名(N): touk           | i_demo_pdf5zip   | ~                             | 保存(S)<br>新を      | 一括再請求?                         |
|                                         | ファイルの種類( <u>」</u> ): ZIP | ファイル             | ~                             | 477211           |                                |

#### 10 PDF表示

| 問 在          | 豊島区駒込一丁計 4020番地        |                        | ( <u>*</u> . <u>d</u> )                                                                                                    |  |  |  |  |  |
|--------------|------------------------|------------------------|----------------------------------------------------------------------------------------------------|--|--|--|--|--|
| 家屋香号         | 4020#2                 |                        | (* t)                                                                                                    |  |  |  |  |  |
| 0 11 14      | 088 8 3                | 东南横市                   | 原因及びその目付(登記の目付)                                                                                                    |  |  |  |  |  |
| 居宅           | 木造亜鉛メッキ鋼板葺平家<br>建      | 98:0                   | 01 平成16年1月1日新築<br>(平成16年1月1日)                                                                                                    |  |  |  |  |  |
| (R) # #      | 所有者文京区接来-丁目4番10号在宅金融图庫 |                        |                                                                                                    |  |  |  |  |  |
|              | 椎利 花(甲区) (所有権に関する事項)   |                        |                                                                                                    |  |  |  |  |  |
| <b>順位勝</b> 号 | # E 0 # 6              | 受付年月日 - 受付番号           | 権利者その他の事項                                                                                                    |  |  |  |  |  |
| 1            | 所有權移転                  | #\$165990H218          | 期間 平秋16年1月2日売買<br>善者(前時間)<br>書か(前時間)<br>書か(前時間)<br>書か(前時間)<br>一日(日本)<br>年の(日本)<br>年の(日本) |  |  |  |  |  |
| 2            | 甲001將分全部移転請求権似登記       | 平成16年10月21日<br>第56439号 | 原因 平成16年1月3日売買予約<br>権料者 豊美区41大区2丁目1番1号<br>終分5分の1<br>乙 0 0 1                                                                                                    |  |  |  |  |  |
|              | * 0                    |                        | (# <u>a</u> )                                                                                                    |  |  |  |  |  |
| 3            | 甲002将分全部移転請求機仮登記       | 平成16年10月21日<br>第56459号 |                                                                                                    |  |  |  |  |  |
|              |                        | (*.)                   | * 5                                                                                                    |  |  |  |  |  |
| 4            | 甲003桥分全部移転請求權供登記       | 平成16年10月21日<br>第56439号 | 原因 平成16年1月3日売買予約<br>種料者 豊美区41大回2丁目1番3日<br>野か3分の1<br>0 3                                                                                                    |  |  |  |  |  |
|              | (# 0)                  | (* D)                  | (*.1)                                                                                                    |  |  |  |  |  |